# Minnislepi

## Dispensera til fleiri dagar

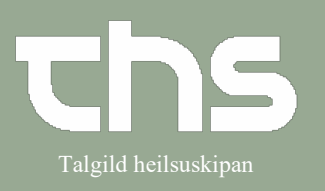

| STIG                                                                                                    | SKÍGGJAM                                                                                                    | YND                                                                                                    |                                                                                                    |                                                                                                    |                                                                                                    |
|----------------------------------------------------------------------------------------------------|----------------------------------------------------------------------------------------------------|----------------------------------------------------------------------------------------------------|----------------------------------------------------------------------------------------------------|----------------------------------------------------------------------------------------------------|----------------------------------------------------------------------------------------------------|
| Leita borgaran fram                                                                                                    | 🕂 Menu                                                                                                    | P-tal                                                                                                    | Fornavn                                                                                                    | Efternavn                                                                                                    |                                                                                                    |
| Vel <b>Medicin - Lægemiddellisten</b>                                                                                                    | MINE Seg i menuen<br>at Arkiv<br>Arkiv<br>Arkiv<br>Patient<br>gelsi<br>Oversigter<br>gelsi<br>Henvisning<br>svar<br>Patientadministrativ<br>Journal<br>Rekvisition og svar<br>Medicin<br>Væskebalance                                                                                                    | on ><br>><br>><br>>                                                                                                    | Lægemiddellisten<br>IV vedelðingar (medisinf                                                                                                    | Ctrl+L<br>o - Apotek1)                                                                                                    |                                                                                                    |
| Í skiljiblaðnum <b>Administratiónslisten</b>                                                                                                    | Ordinationer 7 11224-072 Testes San                                                                                                    | nar estesen                                                                                                    |                                                                                                    |                                                                                                    | -0                                                                                                    |
| verour dokumenterao fyri, nvønn<br>heilivág, borgarin hevur fingið ella<br>skal hava.<br>Út frá administratiónslistanum kanst<br>tú markera eina kolonnu og<br>dispensera hana. ( tað er at «oysa<br>medisinið upp, gera tað klárt at geva<br>borgaranum)<br>Her verður oyst til <b>eina</b><br>medisingeving.<br>Markera heilivágin við reyðgula<br>fýrakantinum ovast til høgru | Adventure and a second and a second advector of the second advector of the second advector | In-Representation     W_−       Socier letter etter     Nextex administration       1 tablet a thi     Σ       3 tapter med monthcess     Σ       1 depotabiliti 3bi     Σ       1 depotabiliti 3bi     Σ | 2022 2023<br>101 100 100 100 100 100 100 100 100 10                                                                                                    | 912 163<br>100- 200- 200<br>100- 200- 200<br>100- 200- 100- 100<br>100- 100- 100- 100-<br>100- 100- 100- 100-<br>100- 100- 100- 100-<br>100- 100- 100- 100-<br>100- 100- 100- 100-<br>100- 100- 100- 100-<br>100- 100- 100- 100- 100-<br>100- 100- 100- 100-<br>100- 100- 100- 100-<br>100- 100- 100- 100-<br>100- 100- 100- 100-<br>100- 100- 100- 100-<br>100- 100- 100- 100-<br>100- 100- 100- 100-<br>100- 100- 100- 100-<br>100- 100- 100- 100-<br>100- 100- 100- 100-<br>100- 100- 100- 100-<br>100- 100- 100-<br>100- 100-<br>100- 100-<br>100- | 2 dr 1 dr 1 minute 1 gan 1 dag 1 time 15 min<br>2 dr 1 dr 1 minute 1 gan 1 dag 1 time 15 min<br>1 dr 1 dr 1 dr 1 dr 1 dr<br>1 dr 1 dr 1 dr |
| Í summum førum kemur hesin kassin<br>fram. Tá er viðmerking tvungin, tí                                                                                                    |                                                                                                    |                                                                                                    | Fremtidig(e) dose(r)<br>En eller flere af de valgte doser er fremtidig(e).<br>Ønsker du at fortæstte skal du angive en begrundel<br>Valgte fremtidige doser.                                                                                                    | 50                                                                                                    |                                                                                                    |
| heilivággevingin er frammi í tíð.                                                                                                    |                                                                                                    |                                                                                                    | Enalapril "Teva" Oral<br>tablet Dos<br>UNIKALK SILVER 180 ST Oral<br>na Dos<br>Bruten Retard Oral                                                                                                    | arrvendelse<br>e: 19/08/2022 20:00 1 tab<br>arvendelse<br>e: 19/08/2022 20:00 1 tab<br>arvendelse                                                                                                    |                                                                                                    |
| Skriva viðmerking                                                                                                    |                                                                                                    |                                                                                                    | depotablet Dos<br>Corodi Oral<br>tablet Dos                                                                                                    | e: 19/08/2022 20:00 1 dep.tabl<br>anvendelse<br>e: 19/08/2022 20:00 1 tab                                                                                                    |                                                                                                    |
| Vel <b>OK</b>                                                                                                    |                                                                                                    |                                                                                                    | OK An                                                                                                    | nutter                                                                                                    |                                                                                                    |
| Hygg ígjøgnum                                                                                                    |                                                                                                    |                                                                                                    | Dependenting     Dependenting     Dependenting     Dependenting     Dependenting     Dependenting     Dependenting     Dependenting     Dependenting                                                                                                    | er på sygnskjørstansvarigten,<br>Tenne ansklast<br>Denkasten – Lægerstådet – Degetsered des<br>Enslaget Tann <sup>e</sup> – Le baue                                                                                                    | 2                                                                                                    |
| Vel <b>Dispenser</b>                                                                                                    |                                                                                                    |                                                                                                    | Mold     Description     Mold Construction     Mold Construct | Impublic         Organization           Impublic         Organization           Impublic         Organization           Impublic         Organization           Impublic         Organization           Impublic         Organization           Impublic         Organization           Impublic         Organization           Impublic         Organization           Impublic         Organization           Impublic         Organization           Impublic         Organization           Impublic         Organization           Impublic         Organization                                                                                                    |                                                                                                    |

### Minnislepi

#### Dispensera til fleiri dagar

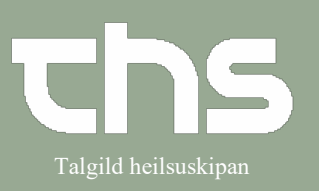

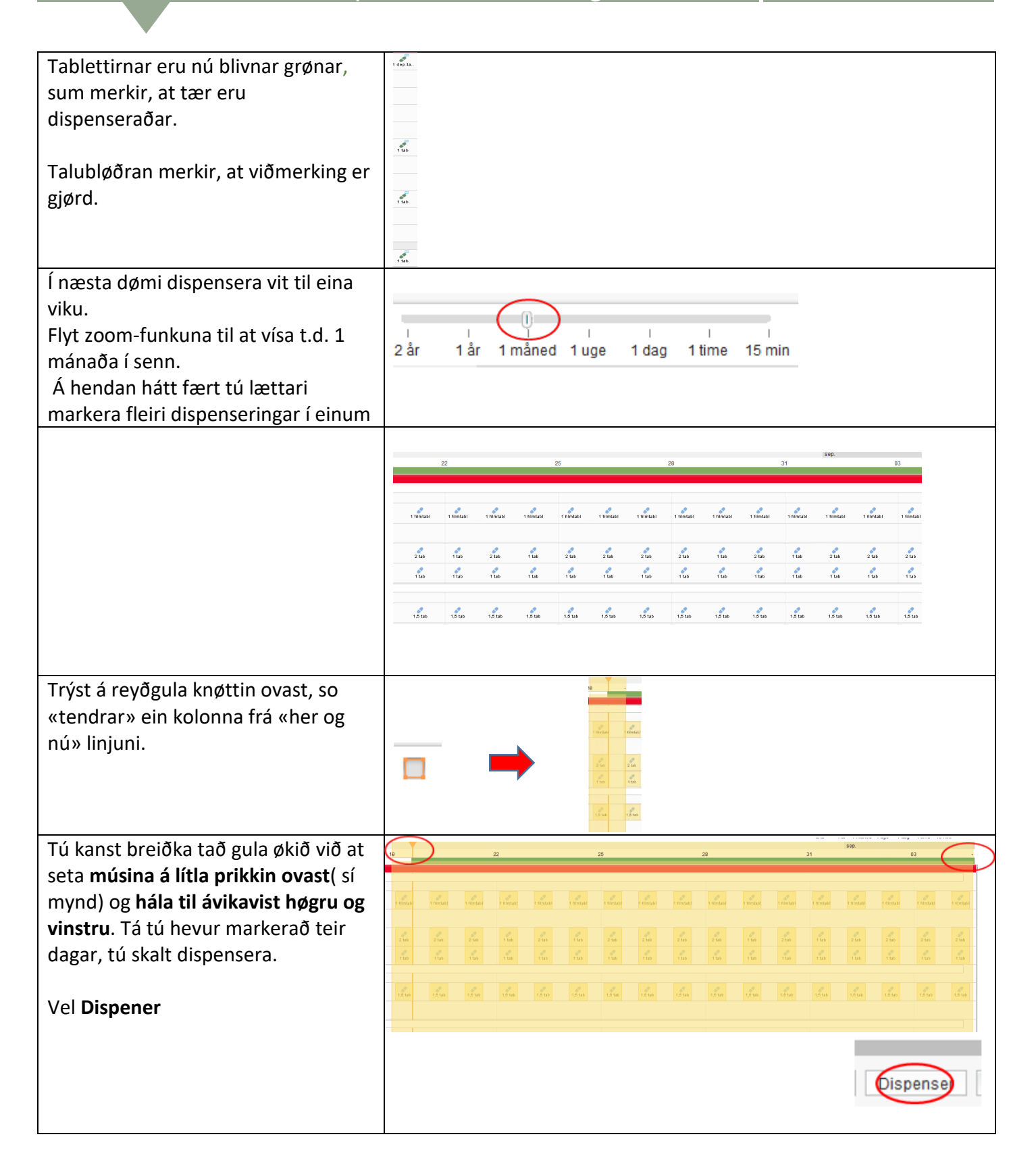

# Minnislepi

## Dispensera til fleiri dagar

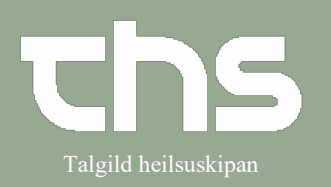

| Hendan myndin kemur nú fram.                                                                                                    | Fremtidig(e) dose(r)                                                                                                    |
|----------------------------------------------------------------------------------------------------|----------------------------------------------------------------------------------------------------|
| Hygg ígjøgnum og <b>skriva viðmerking</b>                                                                                                    | En eller flere af de valgte doser er fremtidig(e).<br>Ønsker du at fortsætte skal du angive en begrundelse                                                                                                    |
| Vel <b>OK</b>                                                                                                    | Valgte fremtidige doser:                                                                                                    |
|                                                                                                    | UNIKALK SILVER 180 ST       Oral anvendelse         na       Dose: 29/08/2022 08:00 1 tab         Eltroxin       Oral anvendelse         tablet       Dose: 28/08/2022 08:00 2 tab         Brufen Retard       Oral anvendelse         depottablet       Dose: 20/08/2022 08:00 1 dep.tabl         UNIKALK SILVER 180 ST       Oral anvendelse         na       Dose: 23/08/2022 20:00 1 dep.tabl         Ost Levendelse       Itab         2 vikur       OK                                                                                                    |
| Til seinast kemur ein langur listi fram<br>við øllum medisininum. Vel<br><b>Dispenser.</b><br>Um onkur at rútunum í bemærkning<br>er merktur við <b>reyðgulum, skal</b> hetta<br>fyllast út áðrenn. | Dispensering     Image: Constraint of the second of the second of the seco |
|                                                                                                    | Dispenser                                                                                                    |